# 【SmartKeyboard】使用方法マニュアル

### 1 iPadとの接続方法

- ・Smart Keyboardの接続端子に、iPad左側の Smart Connectorを合わせてマグネットで 接続させます。
- ・接続部分をくぼみに当てはめて完成です。

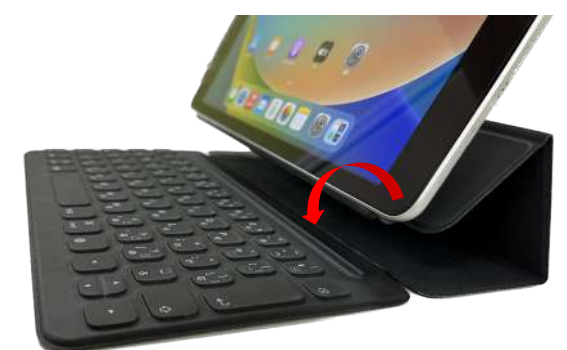

## 2 キーボードの使い方

・「かな」を押すとかな文字が入力されます。・「英数」を押すとローマ字が入力されます。

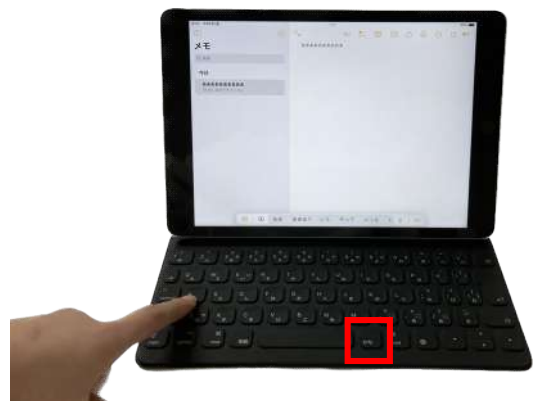

## 3 キーボード設定の確認方法

・「設定アプリ」より、「キーボード」の中に「日本語-かな入力」が表示されていることを 確認してください。

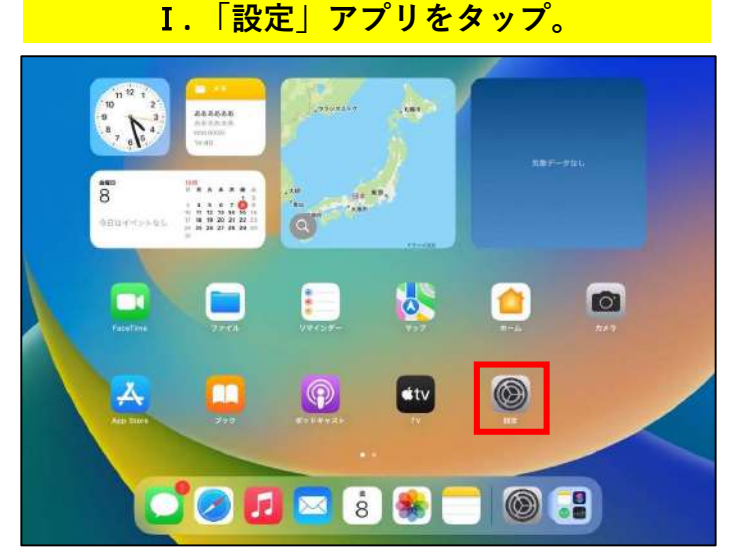

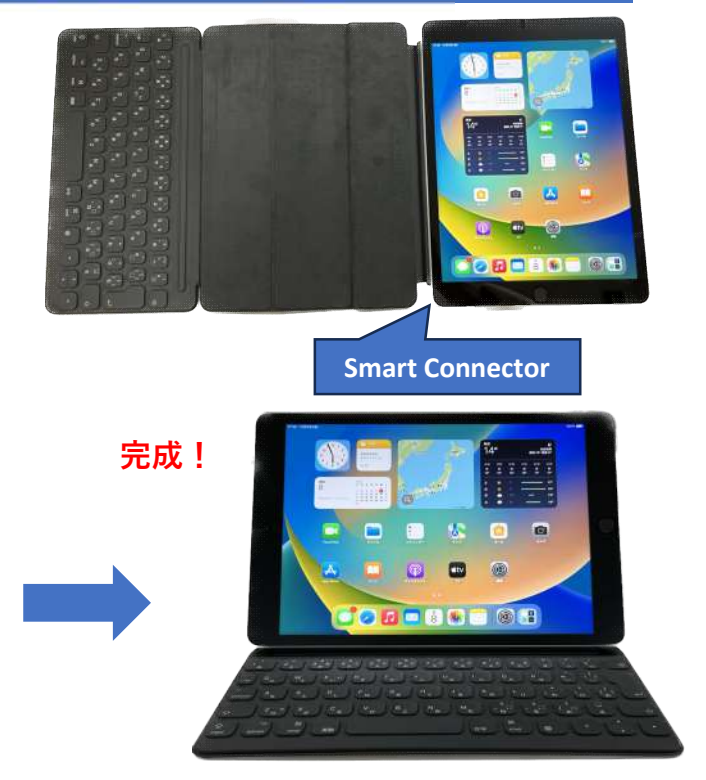

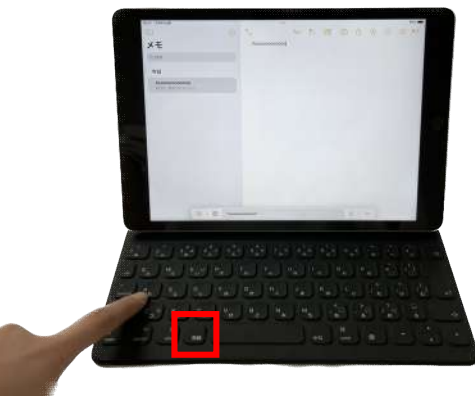

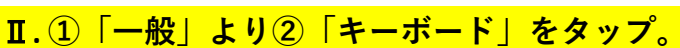

|                                                                | -#2               |   |
|----------------------------------------------------------------|-------------------|---|
| 設定                                                             |                   |   |
| THE Pred IN Man - Relight Joseph IC & -> T WIRELE OF MIR 2 (1) | 10 AL             | 3 |
| 「小田市」、デバイスの監視に開まる時にい情報」                                        | ソフトウェアアップデート      | 3 |
| Coud. App Store 8.2 0 8.0 th                                   |                   |   |
| U tRI.                                                         | AirPlay & Handoff | 3 |
| 🔁 極内モード                                                        | ピクチャインピクチャ        |   |
| 😴 Wi-Fi 非接続                                                    |                   |   |
| 🚯 Bluetooth अञ                                                 | iPadストレージ         | 3 |
|                                                                | App のバックグラウンド更新   | 2 |
| 100 E                                                          |                   |   |
| サウンド                                                           | 2日付と時刻            | 3 |
| 💟 ஆФЕ-К                                                        | キーボード             | 2 |
| 🛃 スクリーンタイム                                                     | ジェスチャ             | 2 |
| .)                                                             | フォント              | 3 |
| 0 -11                                                          | 言語と地域             | 3 |
| 🔁 コントロールセンター                                                   | 辞書                | 2 |
|                                                                |                   |   |

#### Ⅲ. 再度、「キーボード」をタップ。

#### Ⅳ.「日本語-かな入力」が表示されていることを確認。

|                          |        | <ul> <li>4−π−κ</li> </ul>                                     |                       | =0.00                     |            | <b>&lt;</b> <del>≠ - 11</del> - F | キーボード | 8.5 |
|--------------------------|--------|---------------------------------------------------------------|-----------------------|---------------------------|------------|-----------------------------------|-------|-----|
| 設定                       |        | キーボード                                                         | 6.2                   | 設定                        | TRANSPORT  | 日本語-かな入力                          |       |     |
| TOTAL POTREMENTATION     |        | パードウェアキーボード                                                   | ています。デバイスの数用に関する詳しい情報 |                           | 日本語-ローマ字入力 |                                   |       |     |
| Padk 9424                | 22     |                                                               |                       | IPadic 94 24              | (v         | 输文字                               |       |     |
| Cloud: App Store<br>€832 | およびその他 | ユーザ砕歯                                                         | 2                     | ICloud, App Store<br>を設定。 | 6月27月の前    | 英語 (日本)                           |       | 2   |
|                          |        |                                                               |                       |                           |            | 英語 (アメリカ)                         |       | 3   |
| 😥 橡内モード                  |        | 自動修正                                                          |                       | き 機内モード                   |            |                                   |       |     |
| 🛜 Wi-Fi                  | 未接続    | Caps Lock の使用                                                 |                       | Wi-Fi                     | 半接线        | 新しいキーボードを追加。                      |       | 5   |
| Bluetooth                |        | 入力補助                                                          |                       | Bluetooth                 | オン         |                                   |       |     |
|                          |        | スマート句読点                                                       |                       |                           |            |                                   |       |     |
| antes 🔁                  |        | キーボードを分割                                                      |                       | 🛃 通知                      |            |                                   |       |     |
| 🕶 サウンド                   |        | キーフリックを使用                                                     |                       |                           |            |                                   |       |     |
| S 25中モード                 |        | 音声入力                                                          |                       | マーチ中県 2                   |            |                                   |       |     |
| 🔀 スクリーンタイム               |        | 8003.552.254.05+00.050T                                       |                       | スクリーンタイム                  |            |                                   |       |     |
|                          | 10     | $\pi^{-} u \wedge \pi, \ \Pi - \pi^{-} \pi^{-} \lambda, \eta$ |                       | _                         |            |                                   |       |     |
| <b>0</b> -#              |        | スマート全角スペース                                                    |                       | 0                         |            |                                   |       |     |
| 🔁 コントロールセンタ              | -      |                                                               |                       | 🔁 コントロールセンタ               | r          |                                   |       |     |
|                          |        | 1000 CT00                                                     |                       |                           |            |                                   |       |     |

## ④ トラブルシューティング

・<u>「日本語-かな入力」が表示されていない場合</u>は、「新しいキーボードを追加」より、 「日本語-かな入力」を追加してください。

|                                           | < キーボード      | キーボード | 16.00 | 設定               | < キーポード        | キーボード |
|-------------------------------------------|--------------|-------|-------|------------------|----------------|-------|
| <b>殳定</b>                                 |              |       |       |                  |                |       |
| OPadizKan-Konghisson C2 > 78/87/2018/8 ER | 日本語 - ローマ字入力 |       |       |                  | キャンセル 新しいキーホート | 2.9M  |
|                                           | 絵文字          |       |       |                  | Q.根果           |       |
| Padic サインイン                               | 英語(日本)       |       | 2     | 画面表示と明るさ         | 100 C 10 C     |       |
| Chount. App Store 2:1 5 年初的<br>观说证。       | 英語(アメリカ)     |       | 5     | ホーム画面とマルチタン      | 日本語            |       |
|                                           |              |       |       | ⑦クセシビリティ         |                |       |
| 🥲 機内モード 🛛 💭                               | 新しいキーボードを追加  |       | 5     | 🚺 216            | NE (III)       |       |
| 🛜 Wi-Fi 未接触                               |              |       |       | 🚺 Siri と 秋策      | 突曲 (アメリカ)      |       |
| Sluetooth 🛛 🛪 😒                           |              |       |       | Apple Pencil     | 主が他の取るためを一切一旦  |       |
|                                           |              |       |       | Touch ID とパスコード  | アイスランド語        |       |
| 🛃 通知                                      |              |       |       |                  | アイヌ語(カタカナ)     |       |
| 🥶 サウンド                                    |              |       |       | フライバシーとセキュし      | アイルランド語        |       |
| ・ 単中モード                                   |              |       |       | •                | アゼルバイジャン語      |       |
| 🔣 スクリーンタイム                                |              |       |       | App Store        | アッサム語          |       |
|                                           |              |       |       | フォレットと Apple Pay | アパッチ語、西部       |       |
| <b>⊙</b> –#                               |              |       |       |                  | アムハウ語          |       |
| コントロールセンター                                |              |       |       | 1 129-F          |                |       |
|                                           |              |       |       |                  |                |       |

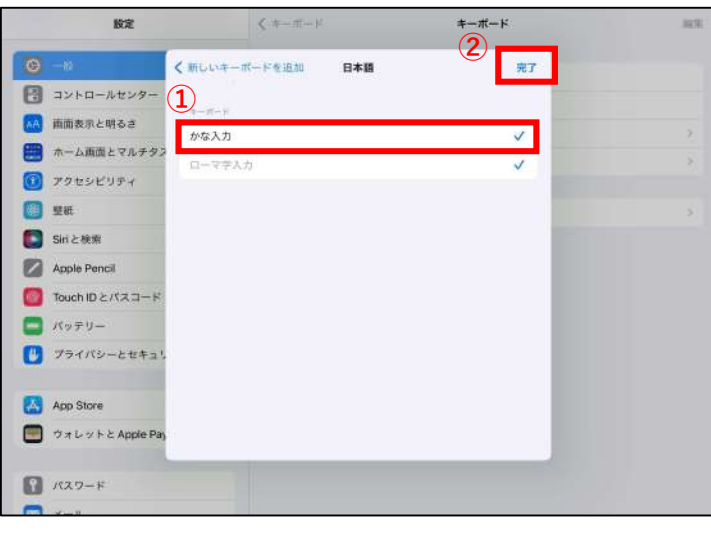

# XE あああああああああ -\*\*\*\*\*\*\*\*

2023/12/08

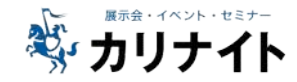

ください。